## บริษัท ไทยยูเนี่ยน กรุ๊ป จำกัด (มหาชน) THAI UNION GROUP PUBLIC COMPANY LIMITED

979/12 ชั้นเอ็ม อาการเอสเอ็มทาวเวอร์ ถนนพหลโยธิน แขวงพญาไท เขตพญาไท กรุงเทพมหานกร 10400 โทร. 0-2298-0024 โทรสาร 0-2298-0553 979/12 M Floor, S.M. Tower, Phaholyothin Road, Phayathai Sub-District, Phayathai District, Bangkok 10400 Tel. 0-2298-0024 Fax. 0-2298-0553

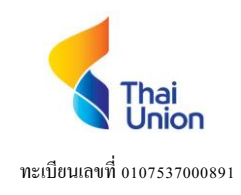

สิ่งที่ส่งมาด้วย 6

## วิธีการ Voting ในการเข้าร่วมประชุมผ่าน e-Proxy Voting

สำหรับผู้ถือหุ้นที่ประสงค์ผู้รับมอบฉันทะที่ทางอิเล็กทรอนิกส์ (e-Proxy Voting) จะต้องเป็นสมาชิก TSD Investor Portal (เลือก NDID ,ThaiID ในการยืนยันตัวตน)

ระยะเวลาเปิคระบบ หลังวันส่งออกหนังสือเชิญประชุม 1 วัน และจนถึง 17.00 น. ของวันทำการ 1 วันก่อนการประชุม

ขั้นตอนการ Voting เข้าร่วมประชุมผ่านสื่ออิเล็กทรอนิกส์ ผู้ถือหุ้นที่ประสงค์มอบฉันทะผ่านสื่ออิเล็กทรอนิกส์ด้วยตนเอง สามารถ ดำเนินการได้ตามขั้นตอน ดังนี้

- Login เข้าระบบ TSD Investor Portal หรือ ให้เข้าไปที่ <u>https://ivp.tsd.co.th/signin</u>
- เพื่อเข้าสู่ระบบ หรือ 🔲 🎫 🍽
- เลือกเมนู "ธุรกรรมอื่นๆ"
- เลือกหัวข้อ : มอบฉันทะ /ออกเสียงประชุมผู้ถือหุ้น และเลือก ทำรายการ แก้ไข ยกเลิก
- ยืนยันเงื่อนไขการใช้บริการ
- ตรวจสอบสถานะบัตรประชาชน เพื่อเปิดใช้บริการมอบฉันทะ / ออกเสียงประชุมผู้ถือหุ้น
  ยืนยันตัวตน โดยระบุ Laser Code ตรวจสอบช้อมูลกับกรมการปกครอง
- คลิก "OTP Request" เพื่อรับรหัส OTP สำหรับใช้ในการยืนยันทำรายการ
- คลิกชื่อหลักทรัพย์เพื่อทำรายการมอบฉันทะ / ออกเสียงประชุมผู้ถือหุ้น
- ระบบแสดงรายละเอียดข้อมูลสิทธิประโยชน์ของผู้ถือหุ้น และรายชื่อผู้รับมอบฉันทะ
- คลิกเลือกกรรมการอิสระที่จะให้เป็นผู้รับมอบฉันทะ
- คลิกมอบฉันทะโหวตในแต่ละวาระ แล้วกคปุ่ม "Next" ไปแต่ละวาระ
- เมื่อคำเนินการ Vote ครบทุกวาระแล้ว จะแสดงแบบหนังสือมอบฉันทะเพื่อตรวจสอบ หรือ Download หลังจากกดปุ่ม "Close" ในภาพแบบหนังสือมอบฉันทะแบบ ข.
- การชำระอากรแสตมป์ (กรณีบริษัทไม่ชำระอากรแสตมป์แทนผู้ถือหุ้น)
- แสดงรายการที่รอชำระอากร ในหลักทรัพย์ผู้ถือหุ้นต้องชำระอากรเอง (เฉพาะรายการที่ยังไม่ได้ชำระ/ยังไม่ปิด โหวต)
- แสดง popup ส่งคำขอชำระอากร และคลิกเลือกรายการที่จะชำระอากรแสตมป์
- กดปุ่ม ชำระอากรแสตมป์ และระบบส่งคำขอชำระค่าอากรแสตมป์เรียบร้อยแล้ว กด View QR หรือ Pay-in Slip
  เพื่อนำไปชำระเงินอากรแสตมป์กับธนาคาร
  - \*\*การมอบฉันทะของท่านจะมีผลสมบูรณ์ เมื่อท่านชำระค่าอากรแสตมป์เรียบร้อยแล้ว\*\*
- สอบถามรายการได้ที่เมนู "สถานะรายการที่ทำธุรกรรม"